## **IQSweb** Reference B

## SQL Server 2017 and Express Installation Instructions

Please note that IQSweb V6 will work with SQL Server 2019, the Express version can be downloaded at <u>https://go.microsoft.com/fwlink/?linkid=866658</u>. The instructions for that installation are similar to those below.

## Step 1: SQL Server 2017 Installation files

1. If installing the full version of SQL Server, make sure that the Microsoft SQL Server 2017 installation media or installer files are available on the server.

If installing the Express version, download Microsoft SQL Server 2017 Express and SQL Server Express Management Studio from the following link.

https://www.microsoft.com/en-us/download/details.aspx?id=55994

## Step 2: Install Microsoft SQL Server 2017

1. Select Start/Run. From the Run screen, browse to the location where the SQL Server 2017 installer file is located and select that file to open. The installer will extract a number of setup files to a temporary folder. This could take a few minutes. Once the installer has extracted all of it's files, you should see the SQL Server Installer Window. Click on **Custom** to begin installation.

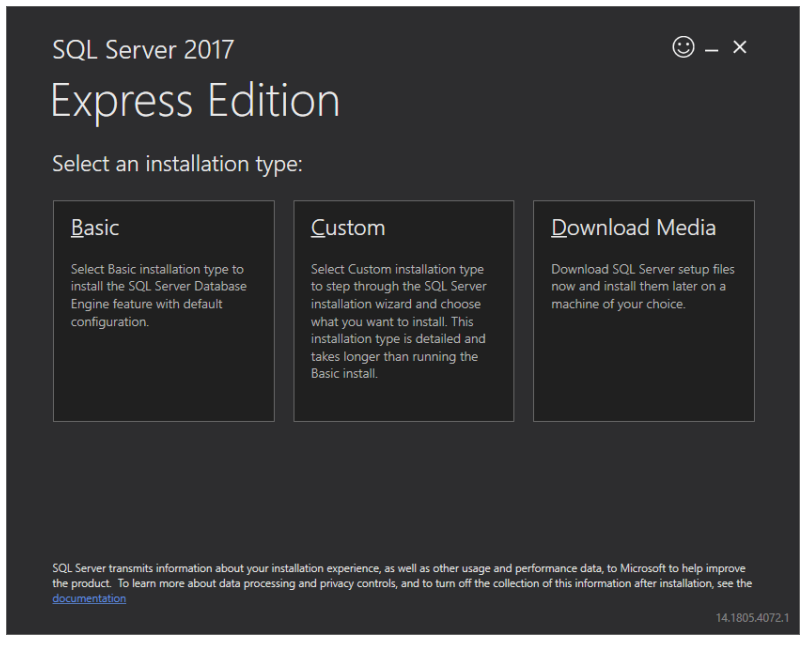

2. Select the location to download setup files.

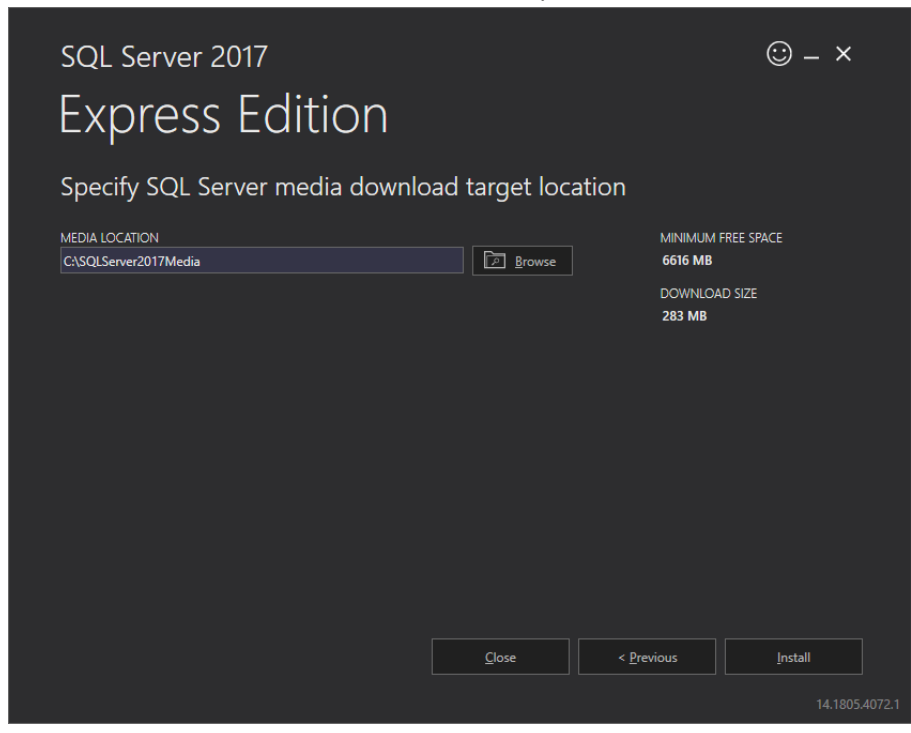

- 3. Click **Install**. The installer will download the setup files.
- 4. The SQL Server Installation Center will appear.

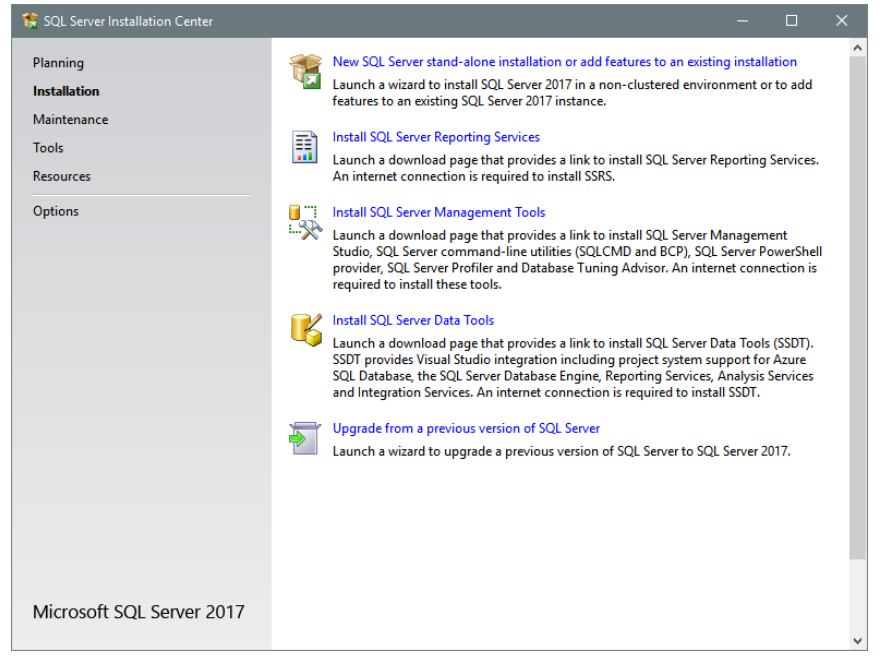

Select **New SQL Server stand-alone installation or add features to an existing installation**. The installer will setup files needed for the installation and perform checks to ensure that the installation can

### 2/19/2020 IQSweb Reference B

continue.

# Depending on whether you are installing the full or Express version, you may see a slightly different list of rule checks. The example show below is from the Express version.

If you have a firewall enabled, then you will probably see that item in the detailed list with a Warning. This just indicates that the installer recognizes that you are running a firewall and need to make sure that it is properly configured.

| 🏗 SQL Server 2017 Setup                                                                                                    |                                                                                                    |   |             |     |
|----------------------------------------------------------------------------------------------------|----------------------------------------------------------------------------------------------------|---|-------------|-----|
| Install Rules                                                                                                    |                                                                                                    |   |             |     |
| Setup rules identify potential p<br>can continue.                                                                                                    | roblems that might occur while running Setup. Failures must be corrected before Setup                             | , |             |     |
| Global Rules<br>Product Updates<br>Install Setup Files<br>Install Rules                                                                                          | Operation completed. Passed: 3. Failed 0. Warning 1. Skipped 0.<br>Hide detailg <<                                |   | <u>R</u> e- | run |
| Installation Type<br>License Terms<br>Feature Selection                                                                                                    | View detailed report Rule Status                                                                                  |   |             |     |
| Feature Rules                                                                                                    | Fusion Active Template Library (ATL)     Passed     Consistency unlidition for COL Source conition loss     Deced |   |             |     |
| Server Configuration                                                                                                    | Computer domain controller Passed                                                                                 |   |             |     |
| Database Engine Configuration<br>Consent to install Microsoft R<br>Consent to install Python<br>Feature Configuration Rules<br>Installation Progress<br>Complete | Mindows Firewall Warning                                                                                          |   |             |     |
|                                                                                                    | < <u>B</u> ack <u>N</u> ext                                                                                       | > | Cance       | a . |

Click Next.

5. If performing a new installation, select **Perform a new installation of SQL Server 2017**. If upgrading an existing version, select **Add features to an existing instance of SQL Server 2017**.

| 🏗 SQL Server 2017 Setup                                                                                                    |                                                                                                    |                                                                                                    |                                                                                                 |                                                                            | -                                         |                                  | ×        |
|----------------------------------------------------------------------------------------------------|----------------------------------------------------------------------------------------------------|----------------------------------------------------------------------------------------------------|-------------------------------------------------------------------------------------------------|----------------------------------------------------------------------------|-------------------------------------------|----------------------------------|----------|
| Installation Type                                                                                                    |                                                                                                    |                                                                                                    |                                                                                                 |                                                                            |                                           |                                  |          |
| Perform a new installation or a                                                                                                    | dd features to an existing                                                                                                    | g instance of SQL Serve                                                                                                    | r 2017.                                                                                         |                                                                            |                                           |                                  |          |
| Global Rules<br>Product Updates<br>Install Setup Files<br>Install Rules<br>Installation Type<br>License Terms<br>Feature Selection<br>Feature Rules<br>Instance Configuration<br>Server Configuration<br>Database Engine Configuration<br>Consent to install Microsoft R<br>Consent to install Python<br>Feature Configuration Rules<br>Installation Progress<br>Complete | <ul> <li><u>P</u>erform a new instance</li> <li>Select this option in components.</li> <li><u>A</u>dd features to an <u>MSSQLSERVER</u></li> <li>Select this option in want to add the Arwithin an instance</li> </ul>                                    | allation of SQL Server 2<br>f you want to install a<br>existing instance of SQ<br>f you want to add feat<br>nalysis Services feature<br>must be the same editi | 017<br>new instance of S0<br>L Server 2017<br>ures to an existing<br>s to the instance t<br>on. | QL Server or want to in<br>instance of SQL Serve<br>that contains the Data | nstall share<br>er. For exa<br>base Engir | ed<br>mple, you<br>ne. Featur    | J<br>Jes |
|                                                                                                    | Instance Name<br>MSSQLSERVER<br><shared compone<="" td=""><td>Instance ID<br/>MSSQL14.MSSQLS</td><td>Features<br/>SQLEngine<br/>Conn</td><td>Edition<br/>Developer</td><td>Ver<br/>14.0</td><td>sion<br/>).1000.169<br/>).1000.169</td><td></td></shared> | Instance ID<br>MSSQL14.MSSQLS                                                                                                    | Features<br>SQLEngine<br>Conn                                                                   | Edition<br>Developer                                                       | Ver<br>14.0                               | sion<br>).1000.169<br>).1000.169 |          |
|                                                                                                    | 1                                                                                                    |                                                                                                    |                                                                                                 | < <u>B</u> ack <u>N</u> ext                                                | >                                         | Cancel                           |          |

### Click Next.

6. Click the checkbox to accept the license terms. Click **Next**.

### 7. Select the Installation location and confirm the features installed.

| 🏗 SQL Server 2017 Setup                                                                                                    |                                                                                                    |                                                                                                    | – 🗆 X                                                                                                    |  |  |  |  |
|----------------------------------------------------------------------------------------------------|----------------------------------------------------------------------------------------------------|----------------------------------------------------------------------------------------------------|----------------------------------------------------------------------------------------------------|--|--|--|--|
| Feature Selection<br>Select the Express features to in                                                                                                    | stall.                                                                                                    |                                                                                                    |                                                                                                    |  |  |  |  |
| Global Rules<br>Product Updates<br>Install Setup Files<br>Install Rules<br>Install Rules<br>Installation Type<br>License Terms<br>Feature Selection<br>Feature Rules<br>Instance Configuration<br>Server Configuration<br>Database Engine Configuration<br>Consent to install Microsoft R<br>Consent to install Microsoft R<br>Consent to install Python<br>Feature Configuration Rules<br>Installation Progress<br>Complete | <ul> <li>Looking for Reporting Services</li> <li>Eeatures:</li> <li>Database Engine Services</li> <li>SQL Server Replication</li> <li>Machine Learning Services</li> <li>R</li> <li>Python</li> <li>Full-Text and Semantia</li> <li>PolyBase Query Service</li> <li>Shared Features</li> <li>Client Tools Connectivity</li> <li>Client Tools Connectivity</li> <li>Select All</li> </ul> | bes? Download it from<br>vices (In-Database)<br>c Extractions for Sea<br>te for External Data                                      | m the web         Feature description:         The configuration and operation of each instance feature of a SQL Server instance is         instance feature of a SQL Server instance is         Prerequisites for selected features:         Already installed:         Microsoft Visual C++ 2015 Redistributable         Windows PowerShell 3.0 or higher         Disk Space Requirements         Drive C: 2800 MB required, 158710 MB available |  |  |  |  |
|                                                                                                    | Instance <u>r</u> oot directory:<br>Shared feature directory:<br>Shared feature directory ( <u>x</u> 86):                                                                                                    | C:\Program Files\Microsoft SQL Server\<br>C:\Program Files\Microsoft SQL Server\<br>: C:\Program Files (x86)\Microsoft SQL Server\ |                                                                                                    |  |  |  |  |
|                                                                                                    |                                                                                                    |                                                                                                    | < <u>B</u> ack <u>N</u> ext > Cancel                                                                                                    |  |  |  |  |

Click Next.

8. Make note of the instance name. If using the default instance, the database server will be accessible at [Computer name]. If a named instance is provided, the database server will be accessible at [Computer name]\[Instance name] (e.g. localhost\SQLExpress).

#### 🏗 SQL Server 2017 Setup Instance Configuration Specify the name and instance ID for the instance of SQL Server. Instance ID becomes part of the installation path. **Global Rules** O Default instance Product Updates Named instance: SQLExpress Install Setup Files Install Rules Installation Type SQLEXPRESS Instance [D: License Terms Feature Selection SQL Server directory: C:\Program Files\Microsoft SQL Server\MSSQL14.SQLEXPRESS Feature Rules Instance Configuration Installed instances: Server Configuration Instance Name Instance ID Features Edition Version Database Engine Configuration MSSQLSERVER MSSQL14.MSSQLS... SQLEngine 14.0.1000.169 Developer Consent to install Microsoft R ... <Shared Compone... Conn 14.0.1000.169 Consent to install Python Feature Configuration Rules Installation Progress Complete < <u>B</u>ack <u>N</u>ext > Cancel

Click Next.

### 9. You will see a page where you select the accounts database services utilize. Click **Next**.

| Server Configuration                                                                                                    |                                                                                                    |                                                                                                |                                                        |                                    |   |
|----------------------------------------------------------------------------------------------------|----------------------------------------------------------------------------------------------------|------------------------------------------------------------------------------------------------|--------------------------------------------------------|------------------------------------|---|
| Specify the service accounts and o                                                                                                    | collation configuration.                                                                                                    |                                                                                                |                                                        |                                    |   |
| Global Rules                                                                                                    | Service Accounts Collation                                                                                                    |                                                                                                |                                                        |                                    |   |
| Product Updates                                                                                                    | Microsoft recommends that you use                                                                                                    | a separate account for each                                                                    | SQL Server serv                                        | ice.                               |   |
| Install Rules                                                                                                    | Service                                                                                                    | Account Name Password                                                                          |                                                        | J Startup Type                     |   |
| Installation Type                                                                                                    | SQL Server Database Engine                                                                                                    | NT Service\MSSQL\$SQL                                                                          |                                                        | Automatic                          | 1 |
| License Terms                                                                                                    | SQL Server Launchpad                                                                                                    | NT Service\MSSQLLaun                                                                           |                                                        | Automatic                          |   |
| Feature Selection                                                                                                    | SQL Full-text Filter Daemon Launc                                                                                                    | NT Service\MSSQLFDLa                                                                           |                                                        | Manual                             |   |
| Feature Rules                                                                                                    | SQL Server Browser                                                                                                    | NT AUTHORITY\LOCAL                                                                             |                                                        | Disabled                           | - |
| Instance Configuration Server Configuration Database Engine Configuration Consent to install Microsoft R Consent to install Python Feature Configuration Bulls | Grant Perform Volume Maintenan<br>This privilege enables instant file i<br>to information disclosure by allow<br><u>Click here for details</u> | ce Task privilege to SQL Sen<br>nitialization by avoiding zero<br>ing deleted content to be ac | ver Database En<br>bing of data pa <u>c</u><br>cessed. | gine Service<br>Jes. This may lead | ł |

10. Next, you will be presented with a window where you will choose the authentication mode and Administration account(s) for the Database Engine.

Select **Mixed Mode** authentication mode, and enter a password for the database administrator account (sa). Make sure that there is a user account listed in the **Specify SQL Server administrators** box. Once this is completed, you can click on **Next**.

| 🏗 SQL Server 2017 Setup                                                                                                    |                                                                                                    |                                                                                                    |                                                           |                                                                            |                                                       |                                             |                                      | ×  |
|----------------------------------------------------------------------------------------------------|----------------------------------------------------------------------------------------------------|----------------------------------------------------------------------------------------------------|-----------------------------------------------------------|----------------------------------------------------------------------------|-------------------------------------------------------|---------------------------------------------|--------------------------------------|----|
| Database Engine Config<br>Specify Database Engine authen                                                                                                    | guration                                                                                                    | administrators, data                                                                                                    | a directori                                               | es and TempDB                                                              | settings.                                             |                                             |                                      |    |
| Global Rules<br>Product Updates<br>Install Setup Files<br>Install Rules<br>Installation Type<br>License Terms<br>Feature Selection<br>Feature Rules<br>Instance Configuration<br>Server Configuration<br>Database Engine Configuration<br>Consent to install Microsoft R<br>Consent to install Python<br>Feature Configuration Rules<br>Installation Progress<br>Complete | Server Configuration<br>Specify the authent<br>Authentication Mod<br><u>W</u> indows authen<br><u>M</u> ixed Mode (SQ<br>Specify the password<br>Enter password:<br>Confirm password:<br>Specify SQL Server a<br>Specify SQL Server a<br>SAIC-CORP\mortla | Data Directories         ication mode and a         ication mode         L Server authenticat         d for the SQL Server         e         e         e         id for the SQL Server         e         e         id for the SQL Server         e         e         id for the SQL Server         e         e         id for the SQL Server         e         e         e         id for the SQL Server         e         e         id for the SQL Server         e         e         e         id for the SQL Server         e         e         id for the SQL Server         e         e         e         e         e         e         e         e         e         e         e         e         e         e         e         e         e         e | TempDB<br>dministrat<br>tion and V<br>er system a<br>move | User Instances<br>tors for the Data<br>Vindows authen<br>administrator (sa | FILESTREAM<br>base Engine.<br>tication)<br>) account. | . Server adn<br>e unrestrict<br>he Database | ninistrato<br>ed access<br>e Engine. | rs |
|                                                                                                    |                                                                                                    |                                                                                                    |                                                           | < <u>B</u> ac                                                              | k <u>N</u> ex                                         | d >                                         | Cancel                               |    |

As the installer starts installing the database server, you will see a blue progress bar, and the files names listed as they are being installed.

- 11. Click the Accept button to agree to install Microsoft R Open. Click Next.
- 12. Click the Accept button to agree to install Python. Click Next.
- 13. The installation will begin.

14. Once the installation has finished, you should see a window like the one shown below, indicating that the Installation is complete. This window will also show the location of the Summary Log file for the installation.

When you click **Close** in the Complete window, you will be returned to the SQL Server Installation Center Window. From there you can choose to search for product updates with Windows Update, or you can close the SQL Server Installation Center Window.

See the instructions in Step 3 of the main Installation Instructions for details on how to use the SQL Server Management Studio to configure SQL Server 2017.

To install SQL Server Management Studio, download and install the latest version from <u>https://aka.ms/ssmsfullsetup</u>.